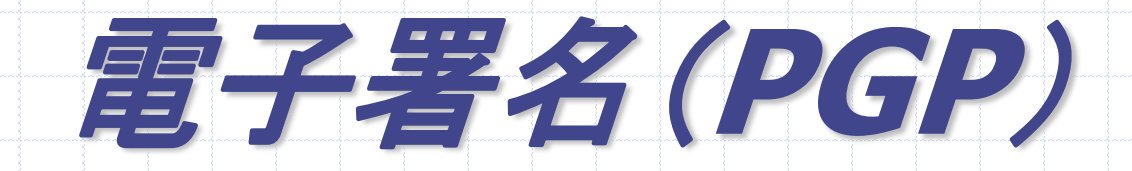

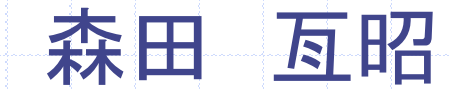

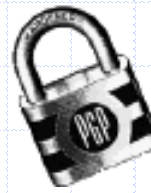

#### 電子署名とは

#### 手書きサインや実印に相当する機能を電子的に代用する技術 インターネット上でのメールを通じた商取引などに活用

#### インターネット上では、見ず知らずの人を相手にした取引 他人による「成りすまし」の危険性

「成りすまし」を防止して、相手方の本人性を認証する必要

#### 秘密鍵を世界にただ一つの「自分のサイン」とする

### **PGP(Pretty Good Privacy)**

## ◆Philip R. Zimmermann ◆公開鍵暗号方式 ■RSAアルゴリズム(version 2.x以前)

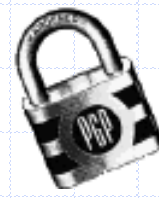

## 公開鍵暗号方式

 Diffie, Martin Hellman (1975)
 暗号化と復号化を別々の鍵で行う

 「公開鍵」で暗号化された文書は、「秘密鍵」でしか復 号化できない

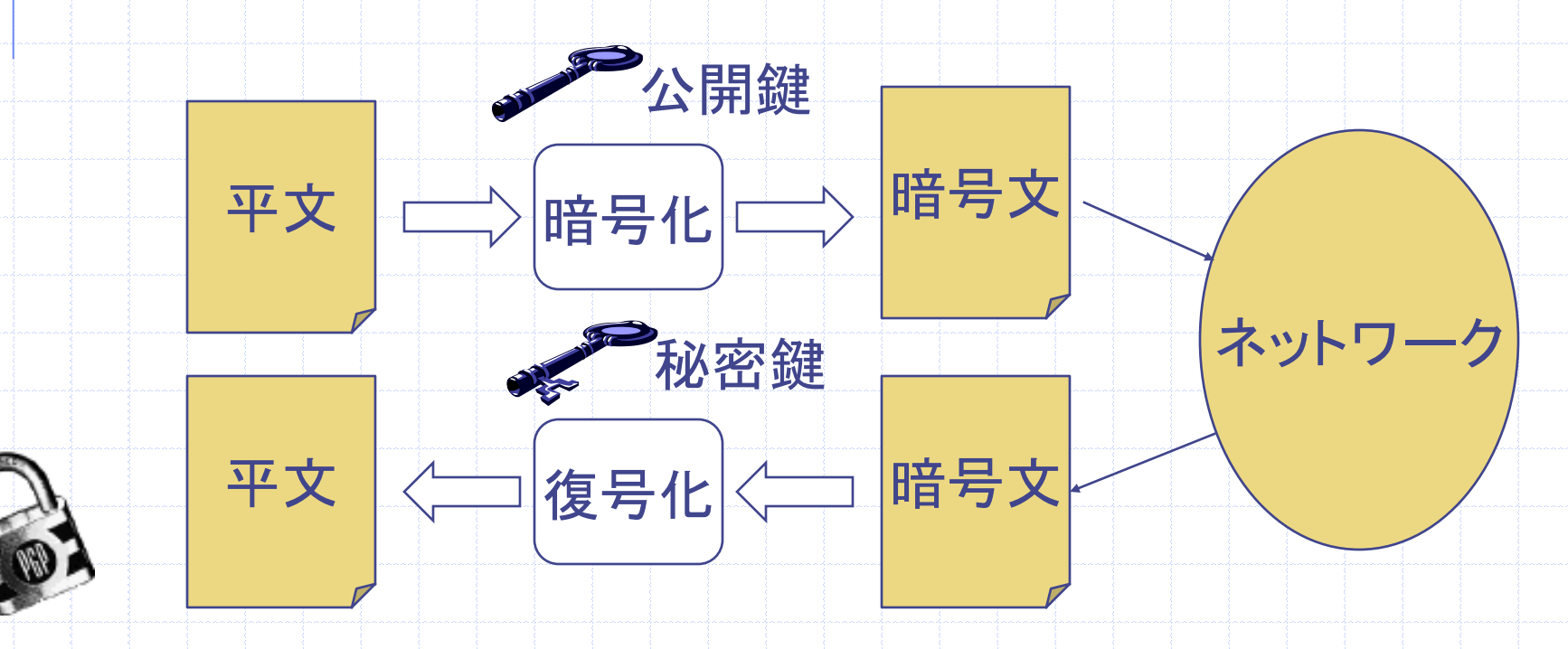

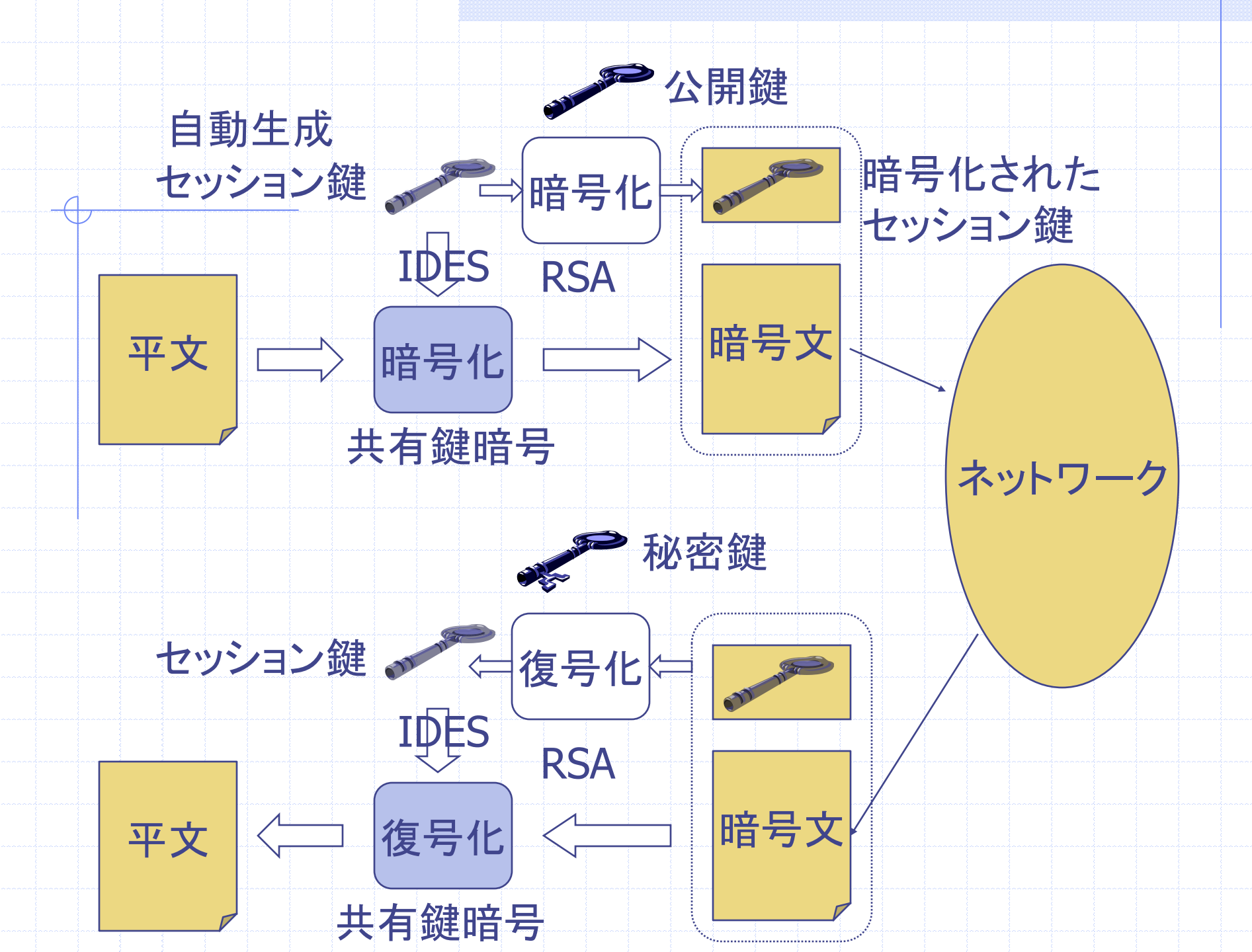

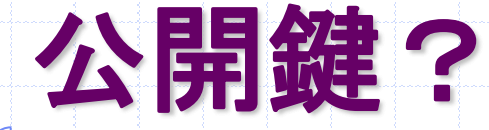

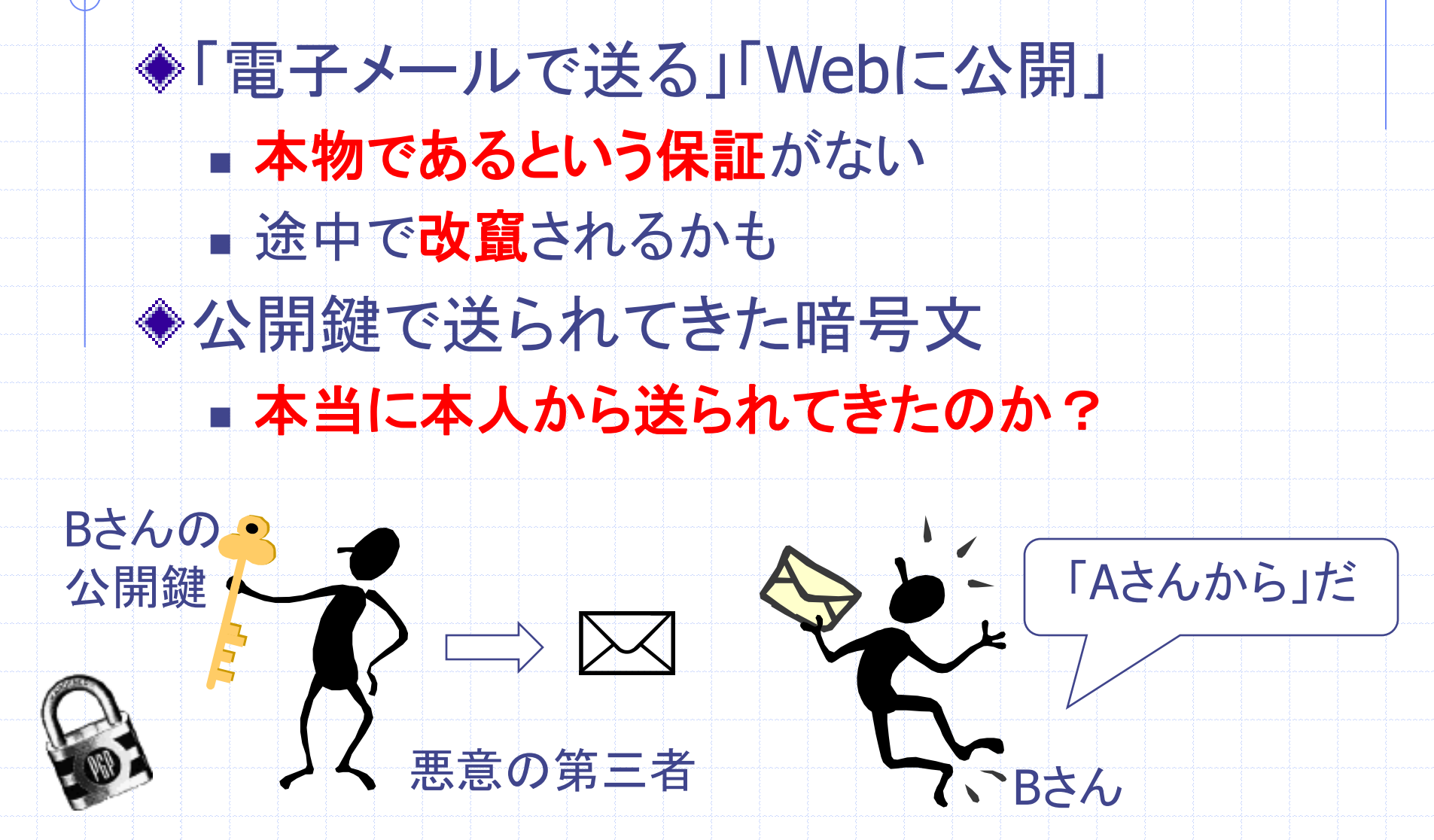

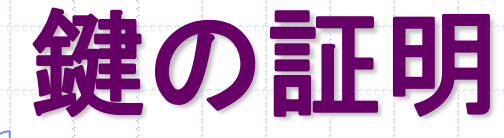

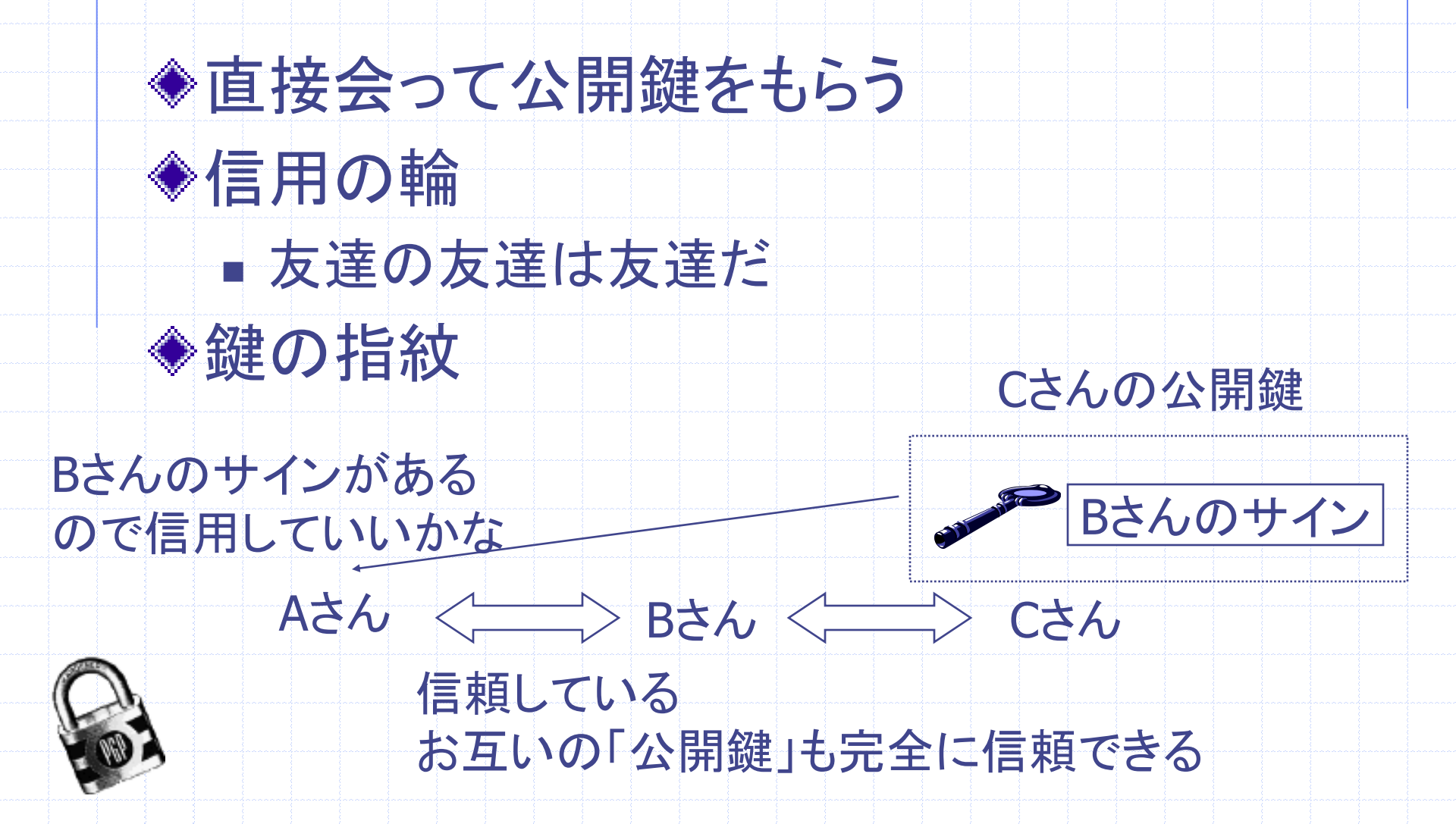

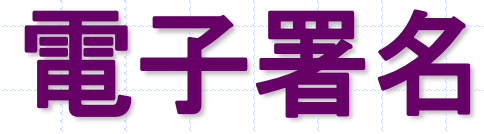

## ◆公開鍵を使用して本人であることを確認 「秘密鍵」で暗号化された文書は、「公開鍵」でしか復号化できない

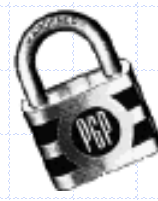

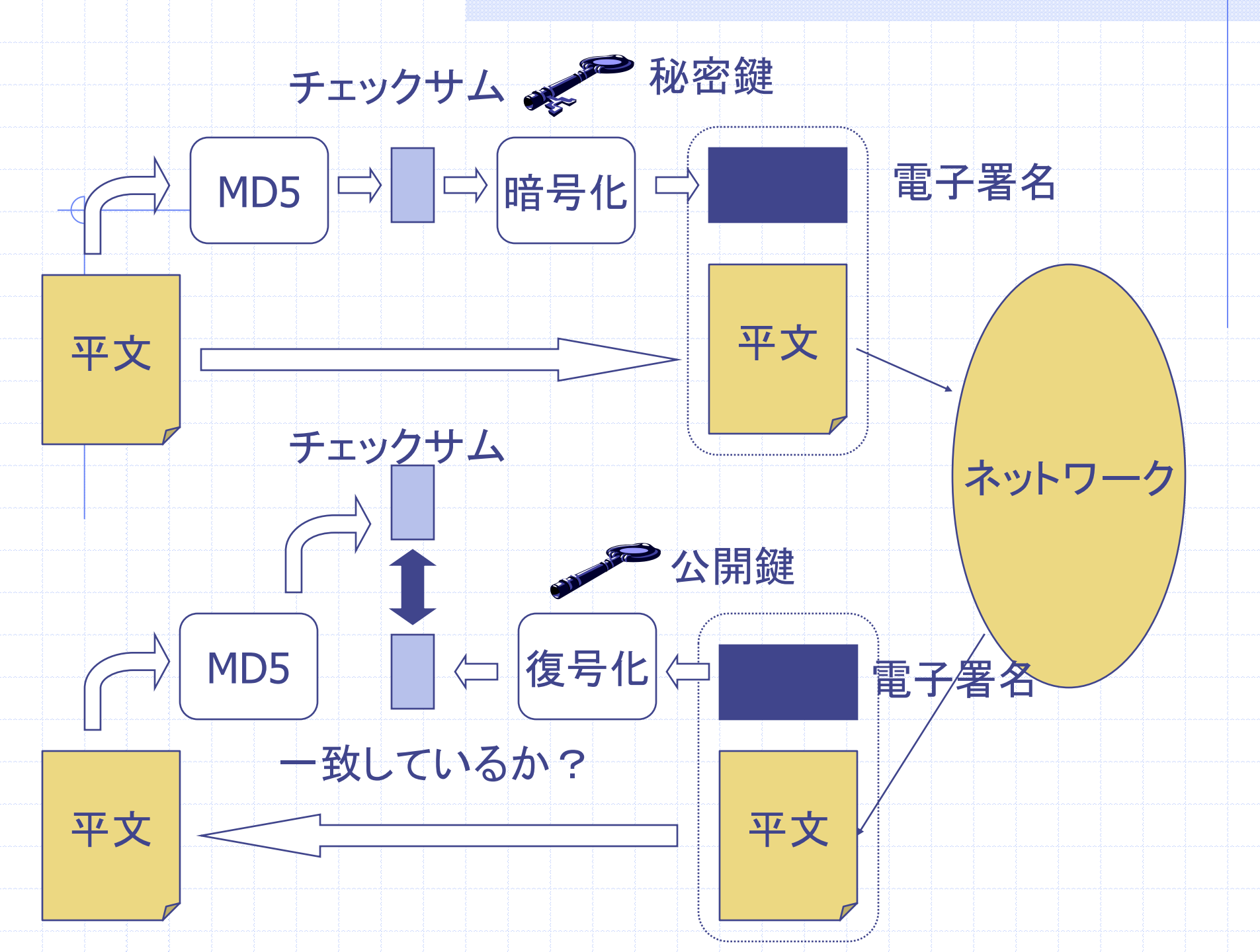

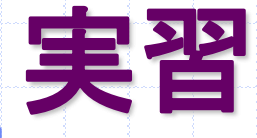

◆MewでPGPを使おう ■ PGP2.6.3iをインストール ■ PGPの設定 ■ PGPで暗号化したメールをMewで送信 ■ PGPで暗号化されたメールをMewで受信 Mewで電子署名 「研究室のメールサーバのホスト名」は?の答えを 自分のメールアドレス宛てにpgp暗号化したメールで送信し, 受信したメールを複合化してみてください

http://www.db.is.kyushu-u.ac.jp/~morita/pgp/morita.asc

### PGP2.6.3iのインストール

% su root
% cd /usr/ports/security/pgp
% make
% make install

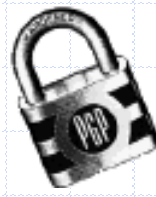

## 設定(pgp2.x)

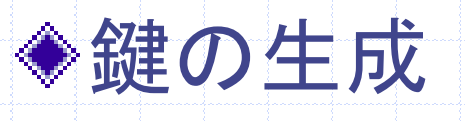

#### % pgp -kg

Pretty Good Privacy(tm) 2.6.3ia - Public-key encryption for the masses. (c) 1990-96 Philip Zimmermann, Phil's Pretty Good Software. 1996-03-04 International version - not for use in the USA. Does not use RSAREF. Current time: 2001/07/09 09:30 GMT

#### Pick your RSA key size:

- 1) 512 bits- Low commercial grade, fast but less secure
- 2) 768 bits- High commercial grade, medium speed, good security

3) 1024 bits- "Military" grade, slow, highest security

Choose 1, 2, or 3, or enter desired number of bits:

#### 3を選ぶ

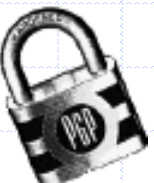

You need a user ID for your public key. The desired form for this user ID is your name, followed by your E-mail address enclosed in <angle brackets>, if you have an E-mail address. For example: John Q. Smith <12345.6789@compuserve.com> Enter a user ID for your public key:

<u>ユーザIDを決める</u>

例 Nobuaki Morita <morita@db.is.kyushu-u.ac.jp>
 のパスフレーズを聞かれるので入力
 ○確認のためもう一度
 〇乱数を入力:キーボードを適当にたたくだけ

\$HOME/.pgp/にファイルが作成

pubring.pgp 公開鍵ホルダー secring.pgp 秘密鍵ホルダー

(Errorが出たら、\$homeに自分で.pgpディレクトリを作ってもう一回)

## PGPのコマンド(1)

◆公開鍵を取り出す ■ % pgp -kx ユーザ名 ファイル名 ◆ファイル名.pgpというファイルが作成される ◆バイナリファイル ◆例 ユーザ"morita"の公開鍵を取り出す %pgp –kx morita morita ■ % pgp -kxa ユーザ名 ファイル名 ◆ファイル名.ascというファイルが作成される 
 ・テキストファイル(メール等でやりとりができる)

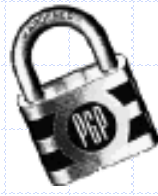

## PGPのコマンド(2)

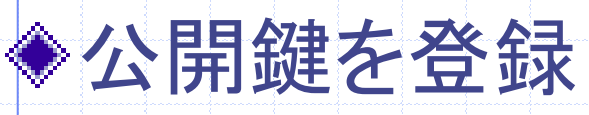

■ % pgp -ka ユーザ名 ファイル名{.pgp or asc}

#### 鍵の信用について質問があるので下記のホームページ 等を参考に

http://www.cc.u-ryukyu.ac.jp/~k008367/lab/pgp/pgp263ka.htm

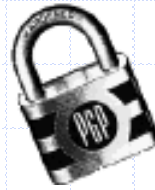

## PGPのコマンド(3)

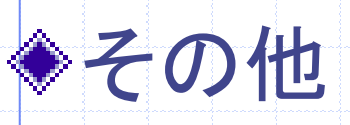

- %pgp –kc
  - ◆ 鍵に付いている署名をチェック
- %pgp –kvc
  - ◆公開鍵の指紋を表示
- %pgp –h

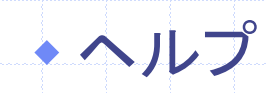

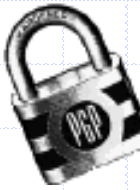

#### Mewで暗号メール

メールを暗号化 draftモードでC-c C-e ◆暗号化されたメールを読む ■ SummaryモードでEのマーク = 暗号化され たメッセージ スペースでメールを読もうとするとパスフレー ズを要求される 正しくパスフレーズを打つと自動的に復号

#### Mewで電子署名(1)

# ◆メールに電子署名 DraftモードでC-c C-s ◆メールに電子署名をしかつ暗号化 DraftモードでC-c C-b

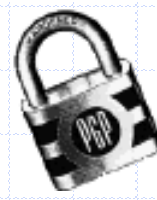

#### Mewで電子署名(2)

◆電子署名されたメールを読む • SummaryモードでSというマーク = 電子署 名が付いているメール ■ 普通にメールを読むようにSマークが付いた メールでスペースを押す ■ 相手の公開鍵を持っていてかつ電子署名の 検証に成功するとメッセージのヘッダに X-Mew:Good PGP sign "ID.."

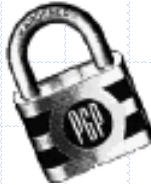

### Mewで電子署名(3)

 相手の公開鍵を持っていないと、
 X-Mew: No his/her public key. ID = (key ID) とヘッダ部に表示される -- C-c C-f で公開鍵サーバ から公開鍵を get して追加できる
 自分の公開鍵を送信

 draft モードで C-c C-a 打って multipart 作 成モードに入った後、p

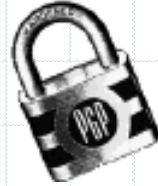

### PGPのバージョン

| Version 2.x | Version 5.x        | Version 6.x |
|-------------|--------------------|-------------|
| RSA         | RSA<br>ElGamal/DSS | ElGamal/DSS |
| IDEA        | 3DES               | 3DES        |
| MD5         | MD5<br>SHA-1       | SHA-1       |

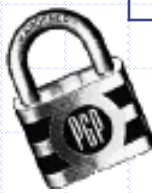

#### PGP5.xとの共存

## MewでPGP2.xと5.xを共存させたい方は下 記のホームページを参考に

#### http://minerva.jaist.ac.jp/pgp.html

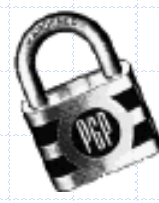